## 煙霧偵測器型 Wi-FI 針孔攝影機

適用型號: AW-UFO2WIP

溫馨提示:

1. 記憶卡卡槽做在攝影機內部, 如圖示!

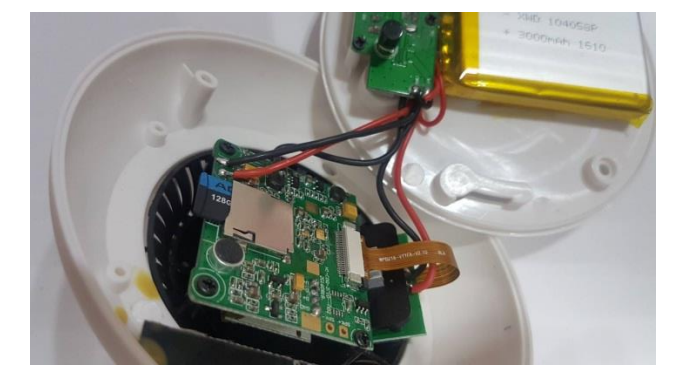

2. 系統預設密碼為: 8888,確保資訊安全建議您修改密碼。

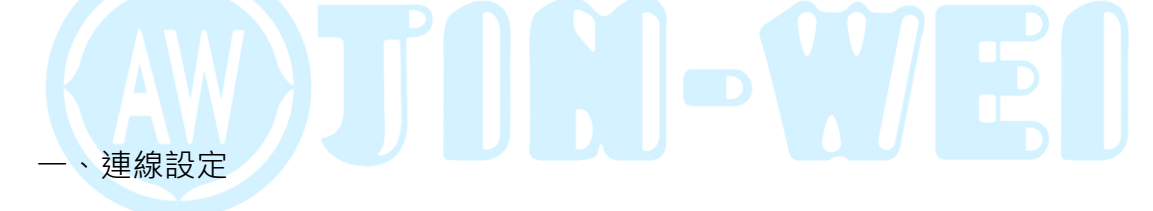

1. 請將攝影機放入記憶卡,放入前請先將記憶卡格式化,卡片最大支援 64G。

2. 將攝影機電源打開。

3. Android 與 iOS 手機請都下載 P2PLiveCam 這款 APP。

4. 下載完 P2PLiveCam APP 後,請到手機的 Wi-Fi 設定頁面搜尋攝影機的 Wi-Fi

熱點。

5. 連結到攝影機的 Wi-Fi 熱點後,返回 P2PLiveCam APP,點選右上角的"+"

圖示。

6. 選擇"配置攝像機連結到 WIFI 網路"。

1. 充電時: 紅燈長亮; 充電完成: 紅燈熄滅。

五、指示燈號

在攝影機開機的時候,長壓住 reset 鍵 10 秒,即可恢復預設值。

四、恢復預設

北";再點選與"用 App 同步時間"即可。

式選擇"全天錄影";開啟"錄製聲音"與"迴圈錄影",按確定即可。 三、時間設定 1. 在主頁面選擇"齒輪圖案"->"高級配置"->"時間設置"->時區改"台

二、錄影設定

1. 在主頁面選擇" 齒輪圖案" ->" 高級配置" ->" SD 卡錄影設置" ->錄影模

WIFI"。 9.配置時間約 180 秒,當顯示" WIFI 連接成功", 點選"保存"即可。

選擇"下一步"。 8. 再來選擇欲連線的 Wi-Fi"網路名稱"與"密碼",點選"開始配置

7. 此時選擇"掃描二維碼"·手機掃描攝影機底部的二維碼條碼·掃描完畢後